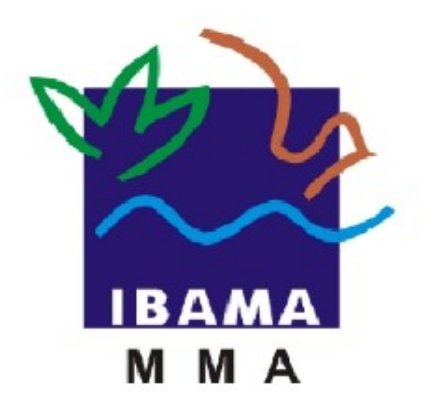

# GUIA DE PREENCHIMENTO

## RELATÓRIO ANUAL DE ATIVIDADES POTENCIALMENTE POLUIDORAS E UTILIZADORAS DE RECURSOS AMBIENTAIS (RAPP)

RELATÓRIO ANUAL PARA BARRAGENS

Ibama, 2014

## Guia de Preenchimento

## **RELATÓRIO ANUAL PARA BARRAGENS**

## Índice

| 1. | Quem deve preencher este formulário?                                              | 3 |
|----|-----------------------------------------------------------------------------------|---|
| 2. | Como preencher?                                                                   | 3 |
|    | 2.1. Cadastrar nova barragem                                                      | 3 |
|    | 2.1.1. Nome da barragem                                                           | 3 |
|    | 2.1.2. Situação de funcionamento da barragem                                      | 3 |
|    | 2.1.3. Coordenadas geográficas                                                    | 3 |
|    | 2.1.4. Dados da Barragem                                                          | 3 |
|    | 2.1.5. Ocupação                                                                   | 4 |
|    | 2.1.6. Gravar Barragem                                                            | 4 |
|    | 2.2. Acidentes anteriores a este cadastramento                                    | 4 |
|    | 2.3. Alterar dados e fazer relatório / Ir Direto ao Relatório                     | 4 |
|    | 2.4. Dados do Relatório                                                           | 4 |
|    | 2.4.1. Monitoramento                                                              | 4 |
|    | 2.4.2. Monitoramento                                                              | 4 |
|    | 2.4.3. Plano de Ação de Emergência                                                | 5 |
|    | 2.4.4. Poluentes (atenção! O sistema de busca de poluentes não está funcionando!) | 5 |
|    | 2.4.5. Acidentes referentes a este Relatório                                      | 5 |
|    | 2.5. Gravar relatório                                                             | 6 |
|    | 2.6. Adicionar acidente / Finalizar                                               | 6 |
|    | 2.7. Editar registros                                                             | 6 |
|    | 2.8. Barragens já cadastradas                                                     | 6 |
|    |                                                                                   |   |

#### 1. Quem deve preencher este formulário?

As pessoas físicas e/ou jurídicas que exerceram atividade sujeita à TCFA e que possuem barragem.

#### 2. Como preencher?

Veja como preencher os campos do formulário. Os campos de preenchimento obrigatório estão marcados com um asterisco vermelho.

#### 2.1. Cadastrar nova barragem

Clique no botão "Cadastras Nova" para cadastrar nova barragem (Figura 1).

|                                                                                     |                        | Barragens                        | X                        |  |  |
|-------------------------------------------------------------------------------------|------------------------|----------------------------------|--------------------------|--|--|
| Nome da barragem:*                                                                  |                        |                                  |                          |  |  |
| Sitação de funcionamento da barragem:*                                              | Desativada 💌           |                                  |                          |  |  |
| Que medidas de segurança foram<br>tomadas para desativá-la?:<br>Caracteres: 150/150 |                        |                                  |                          |  |  |
| Coordenada Geográfica                                                               |                        |                                  |                          |  |  |
| Latitude:* Grau *                                                                   | Min. *                 | Sea. * selecione 💙               |                          |  |  |
| Longitude:* Grau *                                                                  | Min. *                 | Seg. Ver no Mapa                 |                          |  |  |
| Dados da Barragem                                                                   |                        |                                  |                          |  |  |
| A função do reservatorio é armazena                                                 | r:* Água               | ?                                |                          |  |  |
| Nome do corpo d´agua barrado:                                                       |                        |                                  |                          |  |  |
| O que há às margens de corpo d aqua:                                                |                        |                                  |                          |  |  |
| Capacidade máxima:*                                                                 | selecione              |                                  |                          |  |  |
| Porte da barragem quanto à altura:*                                                 | selecione 💉 💊          | •                                |                          |  |  |
| Ocupação Acidentes                                                                  |                        |                                  |                          |  |  |
|                                                                                     | ÁREA DE INFLUÊNCIA I   | DA BARRAGEM                      |                          |  |  |
|                                                                                     | Centros urbanos        | Povoado/vilarejo                 | 📃 População Ribeirinha   |  |  |
|                                                                                     | 📃 Vias de acesso       | 🔲 Vegetação nativa               | Reflorestamento          |  |  |
| Caracterização da área:                                                             | 📃 Agricultura/pastagem | 🔲 Solo exposto                   | 🗌 Reserva legal          |  |  |
|                                                                                     | 📃 Terras indígenas     | 🔲 Área de preservação permanente | 🔲 Unidade de conservação |  |  |
|                                                                                     | 📃 Curso d'água         | Outros                           |                          |  |  |
|                                                                                     | Gravar B               | arragem Finalizar                |                          |  |  |
|                                                                                     | (*) pre                | enchimento obrigatório           |                          |  |  |

Figura 1. Formulário de cadastro de nova barragem.

#### 2.1.1. Nome da barragem

Informe o nome da barragem.

#### 2.1.2. Situação de funcionamento da barragem

Selecione a opção que corresponde à situação de funcionamento da barragem. Caso a barragem esteja desativada, informe quais medidas de segurança foram tomadas para desativá-la.

#### 2.1.3. Coordenadas geográficas

Informe a latitude e longitude da localização da barragem.

#### 2.1.4. Dados da Barragem

Selecione a função que o reservatório possui. Caso seja de armazenar água, informe o nome do corpo de água barrado e o que há às margens do corpo de água nos campos seguintes.

Selecione a capacidade máxima da barragem (m<sup>3</sup>) e o porte da barragem quanto à altura (m).

#### 2.1.5. Ocupação

Marque as características da área de influência da barragem. Podem ser marcadas quantas opções foram necessárias.

#### 2.1.6. Gravar Barragem

Clique em "Gravar Barragem" para cadastrar a nova barragem. Após gravar uma nova barragem, será disponibilizado uma aba para o registro de acidentes (Figura 2).

#### 2.2. Acidentes anteriores a este cadastramento

Informe os acidentes que tenham ocorrido antes do cadastramento da barragem.

Preencha a data e marque a causa principal do acidente e os impactos causados. Podem ser marcadas quantas opções forem necessárias.

| Acidentes Relatório Dam      | agem                               |                                 |                        |
|------------------------------|------------------------------------|---------------------------------|------------------------|
| Acidentes anteriores a este  | cadastramento                      |                                 |                        |
| Data:                        |                                    |                                 |                        |
| Causa Principal do Acidente: | Outros Causa natural               | Causa estrutural                |                        |
|                              | 🗌 Povoado/vilarejo                 | 📃 População Ribeirinha          | 🗌 Vias de acesso       |
|                              | 📃 Vegetação nativa                 | 📃 Reflorestamento               | 📃 Agricultura/pastagem |
| Impacto do Acidente:         | 📃 Solo exposto                     | 📃 Reserva legal                 | 📃 Terras indígenas     |
|                              | 🔲 Área de preservação permaner     | nte 📃 Unidade de conservaçã     | io 📃 Curso d´água      |
|                              | Centros urbanos                    | Outros                          |                        |
|                              | Acidentes Ca                       | adastrados                      |                        |
| <u>Nº</u> <u>Data</u>        | <u>Causa</u> <u>1</u>              | Impacto                         | OPERAÇÃO               |
|                              | Nenhuma Barrag                     | em cadastrada                   |                        |
|                              | Gravar Ad                          | cidente                         |                        |
|                              | Alterar Dados e Fa<br>Ir Direto ao | azer o Relatório.<br>Relatório. |                        |
|                              | (*) preenchimer                    | nto obrigatório                 |                        |

Figura 2. Aba de registro de acidentes.

#### 2.3. Alterar dados e fazer relatório / Ir Direto ao Relatório

Caso deseje alterar os dados da barragem cadastrada, preencha novamente o formulário mostrado na Figura 1 e depois clique em "Alterar Dados e Fazer o Relatório" (Figura 2).

Caso os dados estejam corretos e deseje ir diretamente ao relatório, clique em "Ir Direto ao Relatório".

#### 2.4. Dados do Relatório

#### 2.4.1. Monitoramento

Informe se houve alguma medida de monitoramento (Figura 3). Caso a resposta seja "Sim", selecione o método de monitoramento e a frequência.

#### 2.4.2. Volume médio

Selecione o volume médio da barragem de acordo com o trimestre: janeiro a março, abril a junho, julho a setembro, outubro a dezembro.

|                     |                                           |                     | DADOS DO REL              | ATÓRIO                   |                        |
|---------------------|-------------------------------------------|---------------------|---------------------------|--------------------------|------------------------|
| Houve al            | guma medida de M<br>ramento               | lonitoramento"      | ♥SIM ♥NÃO                 |                          |                        |
| Monito              | ramento: seleci                           | one                 |                           |                          |                        |
| Frequê              | ncia: seleci                              | ione                | ▼ Adicionar               |                          |                        |
|                     | Jeice                                     |                     |                           |                          |                        |
|                     |                                           |                     | Grid Monitora             | imento                   |                        |
|                     |                                           |                     | Nenhum registro ei        | ncontrado                |                        |
| Volum               | e Médio                                   |                     |                           |                          |                        |
| Volum:<br>Março     | e médio no periodo<br>do ano anterior:*   | de Janeiro a        | selecione                 | <b>v</b>                 |                        |
| Volume<br>Junho e   | e médio no periodo<br>do ano anterior:*   | de Abril a          | selecione                 | ~                        |                        |
| Volum<br>Setemi     | e médio no periodo<br>pro do ano anterio: | de Julho a<br>a*    | selecione                 | <b>v</b>                 |                        |
| Volum<br>Dezem      | e médio no periodo<br>bro do ano anterio  | de Outubro a<br>r:* | selecione                 | <b>~</b>                 |                        |
| Plano de<br>em caso | Ação de Emergên<br>de rompimento?:*       | cia                 | selecione 💌               |                          |                        |
| Há polue            | ntes potenciais?*                         |                     | Sim ○Não                  |                          |                        |
| Selecion            | e o Poluente                              |                     |                           | 🖸 🖉 Adicionar            |                        |
| Código              |                                           |                     |                           |                          |                        |
|                     |                                           |                     | Grid Poluentes F          | Potenciais               |                        |
|                     |                                           |                     | Nenhum registro ei        | ncontrado                |                        |
| Aciden              | tes referentes a e                        | ste Relatório       |                           |                          |                        |
| Data:               |                                           |                     |                           |                          |                        |
| Causa               | Principal do Acide                        | inte: 🚺 Outro       | os 📃 Causa natural 📃 C    | ausa estrutural          |                        |
|                     |                                           | Povo:               | ado/vilarejo              | 📃 População Ribeirinha   | 📃 Vias de acesso       |
|                     |                                           | 📃 Veget             | tação nativa              | 📃 Reflorestamento        | 📃 Agricultura/pastagem |
| Impact              | o do Acidente:                            | 📃 Solo (            | exposto                   | 📃 Reserva legal          | 📃 Terras indígenas     |
|                     |                                           | Área                | de preservação permanente | 📃 Unidade de conservação | 📃 Curso d´água         |
|                     |                                           | Centr               | os urbanos                | Outros                   |                        |
|                     |                                           | Aci                 | dentes Cadastrados        | Para o Relatório         |                        |
|                     |                                           |                     | Nenhuma Barragem          | cadastrada               |                        |
|                     |                                           |                     | Gravar Relatório          | Voltar                   |                        |
|                     |                                           |                     | (*) preenchimento d       | obrigatório              |                        |

Figura 3. Formulário de dados do relatório.

### 2.4.3. Plano de Ação de Emergência

Selecione se há plano de ação de emergência em caso de rompimento. Caso a resposta seja "Sim", descreva o plano no campo seguinte.

#### 2.4.4. Poluentes (atenção! O sistema de busca de poluentes não está funcionando!)

Marque se há poluentes potenciais. Caso a resposta seja "Sim", indique o nome do poluente e o respectivo código.

#### 2.4.5. Acidentes referentes a este Relatório

Informe os acidentes que sejam referentes a este relatório.

Preencha a data e marque a causa principal do acidente e os impactos causados. Podem ser marcadas quantas opções forem necessárias.

#### 2.5. Gravar relatório

Clique no botão "Gravar relatório" após o preenchimento correto de todas as informações.

#### 2.6. Adicionar acidente / Finalizar

Após gravar os dados, é possível adicionar acidentes ao relatório (Figura 4). Ao final do formulário, preencha as informações referentes ao acidente, conforme indicado no item 2.4.3. Clique no botão "Gravar relatório" após o preenchimento correto de todas as informações.

Caso deseje finalizar o relatório, clique em "Finalizar". Automaticamente o relatório ficará disponível na tabela de registros.

| Acidentes referentes a este R          | telatório            |                |                 |                |                      |
|----------------------------------------|----------------------|----------------|-----------------|----------------|----------------------|
| Data:                                  |                      |                |                 |                |                      |
| Causa Principal do Acidente:           | 🗌 Outros 📃 Causa     | a natural 📃 C  | ausa estrutura  | ıl             |                      |
|                                        | 📃 Povoado/vilarejo   |                | 📃 Populaçã      | o Ribeirinha   | 📃 Vias de acesso     |
|                                        | 📃 Vegetação nativa   |                | Reflorestamento |                | Agricultura/pastagem |
| Impacto do Acidente:                   | Solo exposto         |                | 📃 Reserva legal |                | 📃 Terras indígenas   |
|                                        | 📃 Área de preservaçã | ão permanente  | 📃 Unidade o     | le conservação | 📃 Curso d´água       |
|                                        | Centros urbanos      |                | 📃 Outros        |                |                      |
| Acidentes Cadastrados Para o Relatório |                      |                |                 |                |                      |
| <u>N°</u> <u>Data</u>                  | Causa                | Impa           | icto            | OF             | PERAÇÃO              |
|                                        | Nenh                 | uma Barragem   | adastrada       |                |                      |
|                                        | Adicio               | onar Acidente  | Finalizar       |                |                      |
|                                        | (*) p                | reenchimento o | brigatório      |                |                      |

Figura 4. Formulário de dados do relatório: adicionar acidente ou finalizar relatório.

#### 2.7. Editar registros

Clique em editar ( 📝 ) na tabela de registros para alterar os dados declarados.

#### 2.8. Barragens já cadastradas

Selecione a barragem (Figura 5). Siga os passos a partir do item 2.3.

|                        | Caso não possua nenhuma barragem listada no c | ampo Barragem, clique aqui -> Ca | dastrar Nova 👘 |
|------------------------|-----------------------------------------------|----------------------------------|----------------|
| cício:*<br>cione a     | Barragem:* selecione                          | <b>v</b>                         |                |
| Relatorios Cadastrados |                                               |                                  |                |
| N°                     | Nome da barragem                              | Ano do Relatório                 | OPERAÇÃO 📄     |
| 1                      | Teste                                         | 2012                             |                |
| 2                      | Teste                                         | 2010                             |                |
| 3                      | Área Res Bauxita #6A (ARB #6A)                | 2014                             |                |
| 4                      | Área Res Bauxita #6A (ARB #6A)                | 2012                             | 📝 🗸            |
|                        |                                               |                                  |                |

Figura 4. Seleção de barragem já cadastrada.